**DOCUMENTO FUNCIONAL** 

## INSTRUCTIVO SOLICITUD DE CONSTANCIAS EMISORES ELECTRÓNICOS

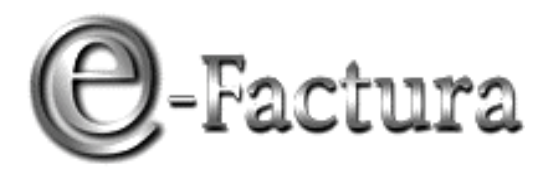

**COMPROBANTE FISCAL ELECTRÓNICO** 

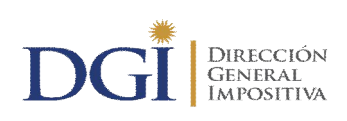

VERSIÓN 03-23/06/2020

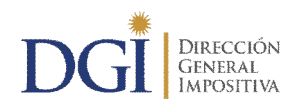

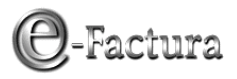

### ÍNDICE

| 1 INTRODUCCIÓN                                                                | 3  |
|-------------------------------------------------------------------------------|----|
| 2 SOLICITUD DE CONSTANCIAS                                                    | 3  |
| 2.1 "Autorización Impresión Documentación - Solicitud"                        | 5  |
| 2.1.1 "Comprobantes para los cuales se certificó como Emisor Electrónico"     | 6  |
| 2.1.1.1 Si está dentro del período de transición                              | 6  |
| 2.1.1.2 Si superó el período de transición                                    | 8  |
| 2.1.2 "Comprobantes para los cuales NO se certificó como Emisor Electrónico"  | 9  |
| 2.2 "eFactura - Constancia Comprobante Fiscal Electrónico - Solicitud"        | 10 |
| 2.3 "eFactura - Constancia Comprobante Fiscal de Contingencia - Solicitud"    | 13 |
| 3 CONSULTA DE CONSTANCIAS                                                     | 15 |
| 3.1 "eFactura - CAE - Consulta Autorizaciones Emitidas"                       | 15 |
| 3.2 "Autorización Impresión Documentación - Consulta de solicitudes"          | 17 |
| 3.3 "Autorización Impresión Documentación – Consulta de solicitudes emitidas" | 19 |

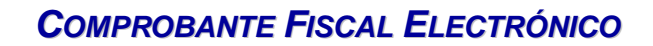

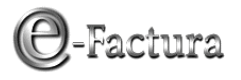

### 1.- INTRODUCCIÓN

DIRECCIÓN

GENERAL IMPOSITIVA

Este servicio podrá ser utilizado exclusivamente por los contribuyentes autorizados como emisores electrónicos. Deberán realizar las solicitudes de autorización de comprobantes solamente a través del sitio Web de DGI.

Quienes tengan alguna inhibición previamente deberán solicitar, en las oficinas de la Dirección General Impositiva, que se les autorice a imprimir documentación, la que tendrá un plazo de vencimiento especial y una cantidad máxima de documentación a emitir.

Cuando se soliciten comprobantes en papel, las imprentas para las cuales podrán solicitar autorizaciones deberán estar en el Registro de imprentas Web.

### 2.- SOLICITUD DE CONSTANCIAS

Ingrese en la opción "Servicios en línea" que se despliega en la parte derecha de la página principal, como se ve en la siguiente figura:

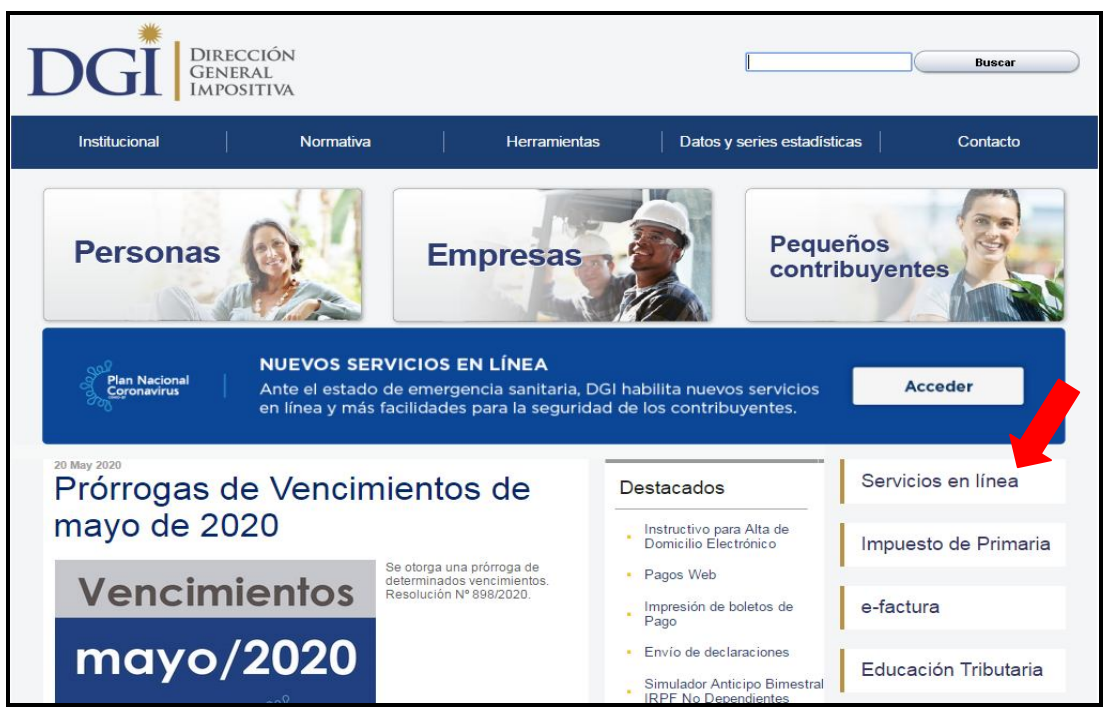

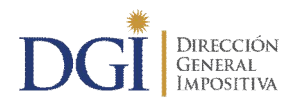

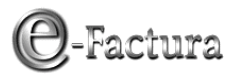

En la pantalla que se despliega, en el área de usuarios registrados, ingrese el número de RUT y la clave asignada para ingreso a servicios en línea, como se muestra a continuación:

|                                                                        | Servicios<br>en línea                                                                                          |
|------------------------------------------------------------------------|----------------------------------------------------------------------------------------------------|
| taria, DGI habilita nuevos servicio<br>eguridad de los contribuyentes. | os Acceder                                                                                                    |
| Usuarios regist                                                        | trados                                                                                                    |
| Usuario DGI                                                            | Cédula Electrónica<br>o ID Uruguay                                                                             |
| RUT                                                                    |                                                                                                    |
| RUT<br>Clave                                                           | resar                                                                                                    |
|                                                                        | taria, DGI habilita nuevos servici<br>aguridad de los contribuyentes.<br>Usuarios regist<br>Usuario DGI<br>DGI |

Figura 2

Luego presione el botón Ingresar y se despliega la pantalla siguiente:

| DIRECCIÓN<br>GENERAL<br>IMPOSITIVA                                                                                                    | Servicios<br>en línea                                                                                                    |
|----------------------------------------------------------------------------------------------------|----------------------------------------------------------------------------------------------------|
| Todos los usuarios                                                                                                    | Usuarios registrados                                                                                                    |
| Registro Único Tributario<br>• Inscripciones<br>Pagos<br>• Boleto de pago 2901 - Impresión<br>• Pagos Web - Persona Física y contribuyentes NO CEDE<br>• Cálculo de recargos | Ingreso a servicios en línea Bienvenido XXX                                                                                                    |
| <ul><li>Declaraciones</li><li>Envío de declaraciones</li></ul>                                                                                                    | Satir                                                                                                    |
| Certificados<br>• Certificado único - Solicitud<br>• Certificado único - Consulta<br>Clave                                                                                   | <ul> <li>Usted tiene disponible los siguientes<br/>servicios</li> <li>Registro Único Tributario         <ul> <li>Modificaciones</li> <li>Constancia de inscripción - Impresión</li> </ul> </li> </ul> |
| Activacion clave web     Otros Servicios                                                                                                    | Consulta de datos Pagos                                                                                                    |

Figura 3

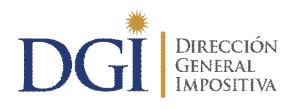

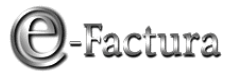

Al final de la misma encontrará la opción "Constancias":

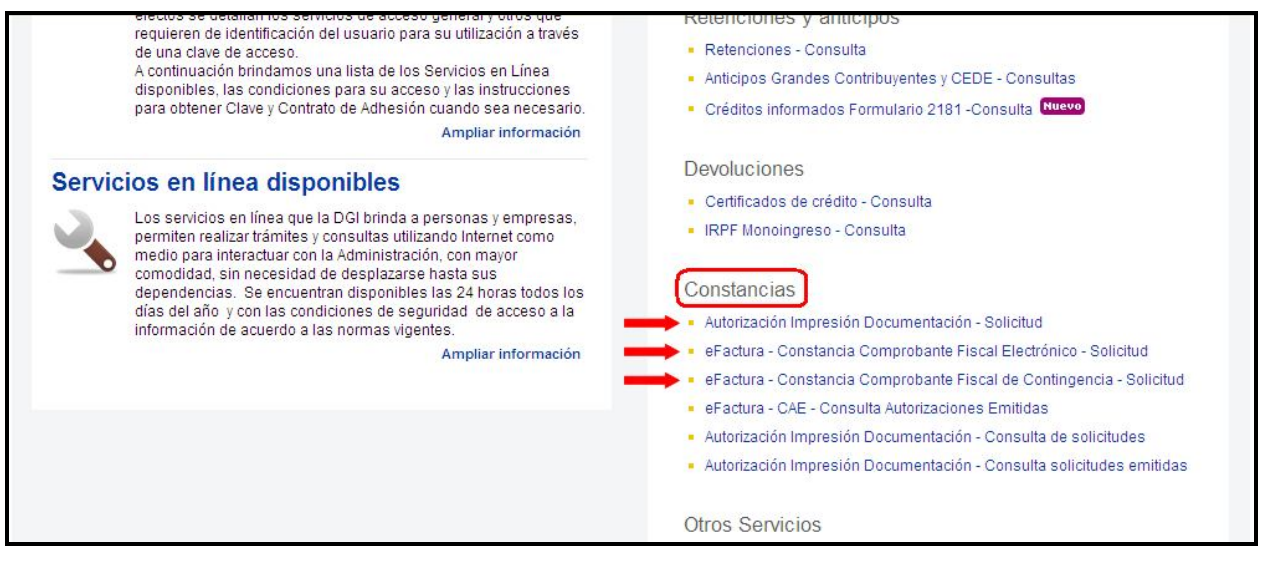

Figura 4

Podrá realizar la solicitud de constancias a través de tres opciones:

- 1 "Autorización Impresión Documentación Solicitud"
- 2 "eFactura Constancia Comprobante Fiscal Electrónico Solicitud"
- 3 "eFactura Constancia Comprobante Fiscal de Contingencia Solicitud"

Cabe señalar que por cualquiera de las tres opciones se accede al mismo menú, pero por las opciones 2 y 3 se accede directamente a solicitar comprobantes fiscales electrónicos o de contingencia por los que se certificó.

A continuación se describen las funcionalidades de cada opción del menú.

#### 2.1.- "Autorización Impresión Documentación - Solicitud"

Seleccionada la opción "Autorización Impresión documentación - Solicitud" se desplegará una pantalla con dos opciones de ingreso, como se observa a continuación en la Figura 5:

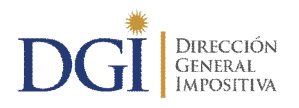

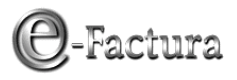

| Formulario de soli                                                       | citud 💽                                                              |  |  |
|--------------------------------------------------------------------------|----------------------------------------------------------------------|--|--|
| RUC:                                                                     | Denominación:                                                        |  |  |
| Domicilio Fiscal Princ                                                   | Domicilio Fiscal Principal:                                          |  |  |
| Seleccione para que comprobantes desea obtener la constancia de emisión. |                                                                      |  |  |
|                                                                          | Comprobantes para los cuales se certificó como Emisor Electrónico    |  |  |
|                                                                          | Comprobantes para los cuales NO se certificó como Emisor Electrónico |  |  |

Figura 5

Para ingresar a la opción elegida, según el tipo de comprobante a solicitar, deberá marcar la opción de ingreso correspondiente.

#### 2.1.1.- "Comprobantes para los cuales se certificó como Emisor Electrónico"

Si selecciona esta opción, se pueden dar dos situaciones: si la empresa está en el período de transición (plazo de cuatro meses para documentar sus operaciones exclusivamente mediante los CFE que les hubiesen sido autorizados) o si superó el mismo.

**2.1.1.1.- Si está dentro del período de transición**, 4 meses a partir de la fecha de vigencia de la Resolución en que fue autorizado como emisor electrónico, se desplegará la siguiente pantalla con 3 opciones de ingreso:

| Formulario                                                 | de solicitud                                                                                                    | ?                                     |
|------------------------------------------------------------|----------------------------------------------------------------------------------------------------|---------------------------------------|
| RUC:                                                       | Denominación:                                                                                                    |                                       |
| Domicilio Fisc                                             | cal Principal:                                                                                                    |                                       |
| <ul> <li>Usted estimation</li> <li>para los cor</li> </ul> | es emisor electrónico y se encuentra en período de transición hasta el día 31/10/20, por lo tanto, tendrá la op<br>mprobantes para los cuales se ha certificado como emisor electrónico. | ción de solicitar constancias comunes |
|                                                            |                                                                                                    |                                       |
|                                                            |                                                                                                    |                                       |
|                                                            | Solicitud de autorizacion para emisión de comprobantes fiscales electrónicos                                                                                                    | G                                     |
|                                                            | Solicitud de autorización para emisión de comprobantes fiscales de contingencia<br>Solicitud de autorización para emisión de comprobantes on període de transisión                       | 0                                     |
|                                                            | Solicitud de actorización para emisión de comprobantes en penodo de transición                                                                                                    | CI CI                                 |
|                                                            |                                                                                                    |                                       |
|                                                            |                                                                                                    |                                       |
|                                                            | Volver Cerrar                                                                                                    |                                       |

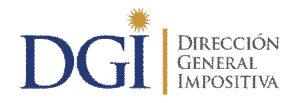

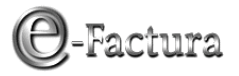

• "Solicitud de autorización para emisión de comprobantes fiscales electrónicos"

Seleccionando esta opción, obtendrá una autorización para la emisión de comprobantes fiscales electrónicos (Constancia de CFE), con fecha de vencimiento del CAE igual a 2 años (salvo que exista una vigencia especial otorgada). Con esta autorización, podrá emitir en forma electrónica todos aquellos comprobantes para los cuales se ha certificado como emisor electrónico.

Se desplegará el formulario de solicitud de acuerdo a lo descrito en el apartado 2.2) "eFactura - Constancia Comprobante Fiscal Electrónico – Solicitud", de este Instructivo.

• <u>"Solicitud de autorización para emisión de comprobantes fiscales de contingencia"</u>

Seleccionando esta opción, obtendrá una autorización para la emisión de comprobantes fiscales de contingencia (Constancia de CFC), con fecha de vencimiento de la documentación igual a 5 años (salvo que exista una vigencia especial otorgada). Con esta autorización, podrá solicitar en la imprenta elegida por usted la confección de los comprobantes de contingencia para los cuales se ha certificado como emisor electrónico.

Se desplegará el formulario de solicitud de acuerdo a lo descrito en el apartado 2.3) "eFactura - Constancia Comprobante Fiscal de Contingencia - Solicitud", de este Instructivo.

• <u>"Solicitud de autorización para emisión de comprobantes en periodo de transición"</u>

Seleccionando esta opción, obtendrá una autorización para la impresión de comprobantes fiscales tradicionales, que le permitirá emitir documentación en papel para comprobantes certificados, mientras se encuentre en el período de transición. La fecha de vencimiento de la documentación será igual a la fecha de fin del período de transición (Fecha de vigencia de la autorización que lo habilita como emisor electrónico + 4 meses).

Tener en cuenta que posicionándose sobre el icono G se brinda información sobre cada opción.

Si ingresa a la opción "Solicitud de autorización para emisión de comprobantes en periodo de transición", se desplegará la pantalla siguiente:

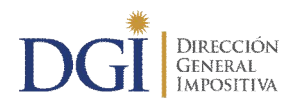

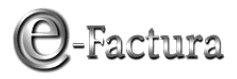

| DGI DIRECC<br>GENERA<br>IMPOSI | ción<br>Al<br>Tiva                                    | Servicios<br>en línea |
|--------------------------------|-------------------------------------------------------|-----------------------|
| Formulario de solicitud        |                                                       | ?                     |
| RUC: Nº de RUC Denot           | minación: Nombre                                      |                       |
| Domicilio Fiscal Principal: D  | epartamento, Localidad, Calle, Nº                     |                       |
| RUC de la imprenta             |                                                       |                       |
| Cantidad de documentos         | ٥                                                     |                       |
| Número de local                | Seleccione un Local                                   | ×                     |
| Tipo de autorización           | EMISOR ELECTRONICO COMPROBANTES PERIODO DE TRANSICION |                       |
| Confirmar Cancelar             |                                                       |                       |

Figura 7

Deberá completar los siguientes datos:

- **RUT de la Imprenta:** la imprenta seleccionada deberá estar inscripta en el Registro de imprentas web, además de ser una imprenta autorizada por DGI para imprimir documentación. Ante la duda consulte a la imprenta para verificarlo.
- Cantidad de Documentos: deberá ser como máximo 999999.
- Nº de Local: se deberá seleccionar un local de la lista desplegable para el cual solicita la documentación.

Luego de presionar el botón "Confirmar" se desplegará una pantalla con la solicitud procesada, dejándola disponible para descargar e imprimir:

| DIRECCIÓN<br>GENERAL<br>IMPOSITIVA                                                                                                    | Servicios<br>en línea           |
|----------------------------------------------------------------------------------------------------|---------------------------------|
| Formulario de solicitud                                                                                                    | ?                               |
| RUC: Nº de RUC Denominación: Nombre                                                                                                    |                                 |
| Domicilio Fiscal Principal: Departamento, Localidad, Calle, Nº                                                                                       |                                 |
|                                                                                                    | Solicitud 🔒                     |
| Solicitud: 13000048344. Su solicitud ha sido procesada. Para obtener el reporte de su solicitud consul<br>Consultas, opción Constancias solicitadas. | te en este sitio web en el menú |
| Cerrar                                                                                                    |                                 |
|                                                                                                    |                                 |

Figura 8

2.1.1.2.- Si superó el período de transición, se desplegarán solo las siguientes dos opciones:

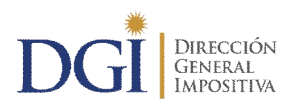

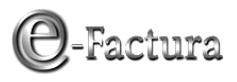

| Formulario de solicitud                                                         |   |
|---------------------------------------------------------------------------------|---|
| RUC: Número de RUC Denominación: Nombre                                         |   |
| Domicilio Fiscal Principal: Departamento, Localidad, Calle, Nº                  |   |
| 🛆 Seleccione para que comprobantes desea obtener la constancia de emisión.      |   |
|                                                                                 |   |
| Solicitud de autorizacion para emisión de comprobantes fiscales electrónicos    | G |
| Solicitud de autorizacion para emisión de comprobantes fiscales de contingencia | G |
| Volver Cerrar                                                                   |   |

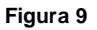

• "Solicitud de autorización para emisión de comprobantes fiscales electrónicos"

Seleccionando esta opción, obtendrá una autorización para la emisión de comprobantes fiscales electrónicos (Constancia de CFE), con fecha de vencimiento del CAE igual a 2 años (salvo que exista una vigencia especial otorgada). Con esta autorización, podrá emitir en forma electrónica todos aquellos comprobantes para los cuales se ha certificado como emisor electrónico.

Se desplegará el formulario de solicitud de acuerdo a lo descrito en el apartado 2.2) "eFactura - Constancia Comprobante Fiscal Electrónico – Solicitud", de este Instructivo.

<u>"Solicitud de autorización para emisión de comprobantes fiscales de contingencia"</u>

Seleccionando esta opción, obtendrá una autorización para la emisión de comprobantes fiscales de contingencia (Constancia de CFC), con fecha de vencimiento de la documentación igual a 5 años (salvo que exista una vigencia especial otorgada). Con esta autorización, podrá solicitar en la imprenta elegida por usted la confección de los comprobantes de contingencia para los cuales se ha certificado como emisor electrónico.

Se desplegará el formulario de solicitud de acuerdo a lo descrito en el apartado 2.3) "eFactura - Constancia Comprobante Fiscal de Contingencia - Solicitud", de este Instructivo.

#### 2.1.2.- "Comprobantes para los cuales NO se certificó como Emisor Electrónico"

Si ingresa a esta opción, se desplegará el formulario de solicitud de documentación, el cual deberá completar con los datos requeridos, como muestra la siguiente figura:

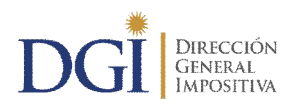

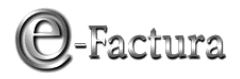

| DGI DIRECC<br>GENER<br>IMPOSI | ción<br>al<br>Tiva                              | Servicios<br>en línea |
|-------------------------------|-------------------------------------------------|-----------------------|
| Formulario de solicitud       |                                                 | ?                     |
| RUC: Nº de RUC Deno           | minación: Nombre                                |                       |
| Domicilio Fiscal Principal:   | Departamento, Localidad, Calle, Nº              |                       |
| RUC de la imprenta            |                                                 |                       |
| Cantidad de documentos        | 0                                               |                       |
| Número de local               | Seleccione un Local                             | <b>v</b>              |
| Tipo de autorización          | EMISOR ELECTRONICO COMPROBANTES NO CERTIFICADOS |                       |
| Confirmar Cancelar            |                                                 |                       |

Figura 10

Deberá completar los siguientes datos:

- **RUT de la Imprenta:** la imprenta seleccionada deberá estar inscripta en el Registro de imprentas Web, además de ser una imprenta autorizada por DGI para imprimir documentación. Ante la duda consulte a la imprenta para verificarlo.
- Cantidad de Documentos: deberá ser como máximo 999999.
- Nº de Local: se deberá seleccionar un local de la lista desplegable para el cual solicita la documentación.

# 2.2.- "eFactura - Constancia Comprobante Fiscal Electrónico - Solicitud"

Si ingresa a esta opción accede directamente a la solicitud de constancia para CFE y se desplegará el formulario que se muestra a continuación:

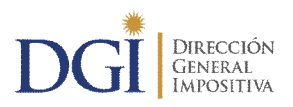

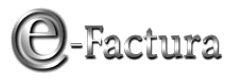

| Solicitud de autorización de emisión de CFE                                                                | ? |
|----------------------------------------------------------------------------------------------------|---|
| RUC: Número de RUC Denominación: Nombre                                                                    | - |
| Domicilio Fiscal Principal: Departamento, Localidad, Calle, Nº                                             |   |
| Para continuar, indique si los datos desplegados (denominación y domicilio fiscal principal) son correctos | ) |
| Tipo de CFE Seleccione el Tipo de Comprobante                                                              |   |
| Cantidad de documentos                                                                                     |   |
| Confirmar Cancelar                                                                                         |   |

Figura 11

Deberá verificar si los datos registrales están correctos, previamente a completar el formulario.

De no ser así deberá concurrir a las oficinas de la Dirección General Impositiva para actualizar los datos en el RUT.

Si los datos son correctos, deberá confirmarlos marcando la casilla de verificación, para habilitar el llenado del formulario:

| Para continu                          | ar, indique si los datos desplegados (denominación y domicilio fiscal principal) son correctos. 🗹 |
|---------------------------------------|---------------------------------------------------------------------------------------------------|
| Tipo de CFE<br>Cantidad de documentos | Seleccione el Tipo de Comprobante 🗸                                                               |
| Confirmar Cancelar                    |                                                                                                   |

Figura 12

Seleccione el tipo de comprobante a solicitar de la lista desplegable y complete la cantidad requerida del mismo, (como máximo 1000000), como muestran las siguientes imágenes:

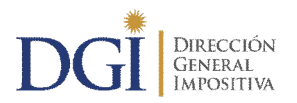

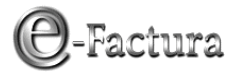

| Para continual         | r, indique si los datos desplegados (d                                                                                                    | enominación y domicilio fiscal principal) son correctos. 🗹 |
|------------------------|----------------------------------------------------------------------------------------------------|------------------------------------------------------------|
| Tipo de CFE            | e-Ticket                                                                                                    | ×                                                          |
| Cantidad de documentos | Seleccione el Tipo de Comprobante -<br>e-Ticket<br>Nota de Débito de e-Factura<br>Nota de Crédito de e-Factura<br>e-Factura<br>Nota de Débito de e-Ticket |                                                            |
| Confirmar Cancelar     | Nota de Crédito de e-Ticket                                                                                                    |                                                            |

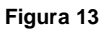

| Solicitud de autorización     | de emisión de CFE                                                                               |
|-------------------------------|-------------------------------------------------------------------------------------------------|
| RUC: Nº de RUC Deno           | ninación: Nombre                                                                                |
| Domicilio Fiscal Principal: D | epartamento, Localidad, Calle, Nº                                                               |
| Para continuar                | , indique si los datos desplegados (denominación y domicilio fiscal principal) son correctos. 🗹 |
| Tipo de CFE                   | e-Ticket                                                                                        |
| Cantidad de documentos        |                                                                                                 |
|                               |                                                                                                 |
| Confirmar Cancelar            |                                                                                                 |

Figura 14

Luego de presionar el botón "Confirmar" se desplegará una pantalla confirmando la autorización, dejando disponible para descargar el archivo CAE y permitiendo imprimir la autorización, con los íconos 4 y arespectivamente:

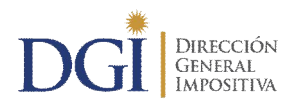

**COMPROBANTE FISCAL ELECTRÓNICO** 

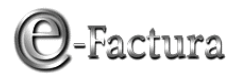

| DGI DIRECCIÓ<br>GENERAL<br>IMPOSITIV | N<br>/A                                      |                                             | Servicios<br>en línea  |
|--------------------------------------|----------------------------------------------|---------------------------------------------|------------------------|
| Solicitud de autorización de         | emisión de CFE                               |                                             | ?                      |
| RUC: Número de RUC Denomin           | ación: Nombre                                |                                             |                        |
| Domicilio Fiscal Principal: Depar    | amento, Locplidad, Calle, Nº                 | CAE                                         | 🖌 Autorización 🔒       |
| ☑El archivo CAE esta disponibl       | e junto con el reporte PDF de la autorizació | n, opción Consulta CAE. Puede acceder por o | el link que se indica. |
|                                      | Nro. de Autorización: 90130004877, Fe        | cha de Emisión: 15/05/13                    |                        |
|                                      | Tipo de Comprobante: e-Ticket, Tipo de       | Autorización: E                             |                        |
|                                      | Serie: A, desde el número: 125807 al r       | úmero: 126756                               |                        |
|                                      | Vigencia de la documentación: 15/05/1        | 5                                           |                        |
| Cerrar                               |                                              |                                             |                        |

Figura 15

### 2.3.- "eFactura - Constancia Comprobante Fiscal de Contingencia -Solicitud"

Si ingresa a esta opción accede directamente a la solicitud de constancia para CFC y se desplegará el formulario que se muestra a continuación:

| DGI DIRECC<br>GENER<br>IMPOSI | ción<br>Al<br>Tiva                                                               | Servicios<br>en línea |
|-------------------------------|----------------------------------------------------------------------------------|-----------------------|
| Solicitud de autorización     | de emisión de CFC                                                                | ?                     |
| RUC: Nº de RUC Deno           | minación: Nombre                                                                 |                       |
| Domicilio Fiscal Principal: D | epartamento, Localidad, Calle, Nº                                                |                       |
| Para continua                 | , indique si los datos desplegados (denominación y domicilio fiscal principal) s | ion correctos         |
| RUC de la imprenta            |                                                                                  |                       |
| Cantidad de documentos        | 0                                                                                |                       |
| Tipo de autorización          | EMISOR ELECTRONICO COMPROBANTES DE CONTINGENCIA                                  |                       |
| Confirmar Cancelar            |                                                                                  |                       |

Figura 16

Deberá verificar si los datos registrales están correctos, previamente a completar el formulario. De no ser así deberá concurrir a las oficinas de la Dirección General Impositiva para actualizar los datos en el RUT.

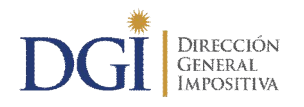

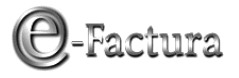

Si los datos son correctos, deberá confirmarlos marcando la casilla de verificación, para habilitar el llenado del formulario, debiendo completar en este caso RUT de la Imprenta y cantidad de documentos:

| DGI DIRECT                  | CIÓN<br>AL<br>ITIVA                                                                | Servicios<br>en línea |
|-----------------------------|------------------------------------------------------------------------------------|-----------------------|
| Solicitud de autorización   | de emisión de CFC                                                                  | ?                     |
| RUC: Nº de RUC Deno         | minación: Nombre                                                                   |                       |
| Domicilio Fiscal Principal: | Departamento, Localidad, Calle, Nº                                                 |                       |
| Para continua               | r, indique si los datos desplegados (denominación y domicilio fiscal principal) so | on correctos.         |
| RUC de la imprenta          |                                                                                    |                       |
| Cantidad de documentos      |                                                                                    |                       |
| Tipo de autorización        | EMISOR ELECTRONICO COMPROBANTES DE CONTINGENCIA                                    |                       |
| Confirmar Cancelar          |                                                                                    |                       |

Figura 17

Deberá completar los siguientes datos:

- **RUT de la Imprenta:** la imprenta seleccionada deberá estar inscripta en el Registro de imprentas Web, además de ser una imprenta autorizada por DGI para imprimir documentación. Ante la duda consulte a la imprenta para verificarlo.
- Cantidad de Documentos: deberá ser como máximo 999999.

Luego de presionar el botón "Confirmar", se desplegará una pantalla con la solicitud procesada, dejándola disponible para descargar e imprimir:

| DGI                 | Dirección<br>General<br>Impositiva                                                    | Servicios<br>en línea                                                                 |
|---------------------|---------------------------------------------------------------------------------------|---------------------------------------------------------------------------------------|
| Solicitud de aut    | torización de emisión de CFC                                                          | ?                                                                                     |
| RUC: Nº de RUC      | Denominación: Nombre                                                                  |                                                                                       |
| Domicilio Fiscal Pi | rincipal: Departamento, Localidad, Calle, Nº                                          |                                                                                       |
|                     |                                                                                       | Solicitud 🔒                                                                           |
| Solicitud: 1300     | 0048123. Su solicitud ha sido procesada. Para obtener el<br>Consulta Constancias Soli | reporte de su solicitud consulte en esta página Web en la opción<br>citadas del menú. |
| Cerrar              |                                                                                       |                                                                                       |

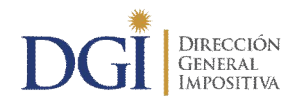

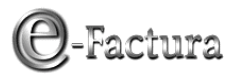

### 3.- CONSULTA DE CONSTANCIAS

Adicionalmente en el mismo menú de Constancias, se encuentran disponibles tres consultas sobre las solicitudes de constancias realizadas, como se señalan en la siguiente figura:

| electos se detallar los servicios de acceso general y otros que                                                                    | Retenciones y anticipos                                                                  |
|----------------------------------------------------------------------------------------------------|------------------------------------------------------------------------------------------|
| requieren de identificación del usuario para su utilización a traves<br>de una clave de acceso.                                    | Retenciones - Consulta                                                                   |
| A continuación brindamos una lista de los Servicios en Línea<br>disponibles, las condiciones para su acceso y las instrucciones    | Anticipos Grandes Contribuyentes y CEDE - Consultas                                      |
| para obtener Clave y Contrato de Adhesión cuando sea necesario.                                                                    | <ul> <li>Créditos informados Formulario 2181 -Consulta Nuevo</li> </ul>                  |
| Ampliar información                                                                                                    |                                                                                          |
| Servicios en línea disponibles                                                                                                    | Devoluciones                                                                             |
| Servicios en intea disponibles                                                                                                    | <ul> <li>Certificados de crédito - Consulta</li> </ul>                                   |
| Los servicios en línea que la DGI brinda a personas y empresas,<br>permiten realizar trámites y consultas utilizando Internet como | IRPF Monoingreso - Consulta                                                              |
| comodidad, sin necesidad de desplazarse hasta sus                                                                                  |                                                                                          |
| dependencias. Se encuentran disponibles las 24 horas todos los                                                                     | Constancias                                                                              |
| información de acuerdo a las normas vigentes.                                                                                      | <ul> <li>Autorización Impresión Documentación - Solicitud</li> </ul>                     |
| Ampliar información                                                                                                    | <ul> <li>eFactura - Constancia Comprobante Fiscal Electrónico - Solicitud</li> </ul>     |
|                                                                                                    | <ul> <li>eFactura - Constancia Comprobante Fiscal de Contingencia - Solicitud</li> </ul> |
|                                                                                                    | • eFactura - CAE - Consulta Autorizaciones Emitidas                                      |
|                                                                                                    | Autorización Impresión Documentación - Consulta de solicitudes                           |
|                                                                                                    | • Autorización Impresión Documentación - Consulta solicitudes emitidas                   |
|                                                                                                    |                                                                                          |
|                                                                                                    |                                                                                          |

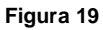

### 3.1.- "eFactura - CAE - Consulta Autorizaciones Emitidas"

En esta opción podrá consultar las solicitudes de autorizaciones de emisión de <u>Comprobantes</u> <u>Fiscales Electrónicos</u>, pudiendo hacer la consulta filtrando por tipo de comprobante, estado y período, como se ve en la siguiente imagen:

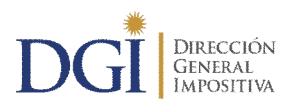

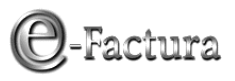

| 2 chomine       | nción:                                                                                                    | Nombre                                                                                                    |                                                                                                    |                                                                                                    |                                                                                                    |                                                                                                    |                                                                                                    |                                                                                                    |                                                                                                    |
|-----------------|----------------------------------------------------------------------------------------------------|----------------------------------------------------------------------------------------------------|----------------------------------------------------------------------------------------------------|----------------------------------------------------------------------------------------------------|----------------------------------------------------------------------------------------------------|----------------------------------------------------------------------------------------------------|----------------------------------------------------------------------------------------------------|----------------------------------------------------------------------------------------------------|----------------------------------------------------------------------------------------------------|
| incipal: Depart | tamento                                                                                                    | , Localidad, C                                                                                                    | alle, Nº                                                                                                    |                                                                                                    |                                                                                                    |                                                                                                    |                                                                                                    |                                                                                                    |                                                                                                    |
| e Todos         |                                                                                                    | ~                                                                                                    |                                                                                                    | Estado Activ                                                                                                    | з 💌                                                                                                    |                                                                                                    |                                                                                                    |                                                                                                    |                                                                                                    |
| 16/05/2011 00   | :00 🗂                                                                                                    |                                                                                                    | Hasta                                                                                                    | 16/05/2013 23:59                                                                                                    | 1                                                                                                    | Consultar                                                                                                    |                                                                                                    |                                                                                                    |                                                                                                    |
| echa de Emisión | Serie                                                                                                    | Nro.Inicial                                                                                                    | Nro.Final                                                                                                    | Fecha de<br>Vencimiento                                                                                                    | Estado                                                                                                    | Tipo de Comprobante                                                                                                    | CAE                                                                                                    | PD                                                                                                    |                                                                                                    |
| 5/05/2013 17:11 | A                                                                                                    | 125807                                                                                                    | 126756                                                                                                    | 15/05/15                                                                                                    | Activa                                                                                                    | e-Ticket                                                                                                    | 4                                                                                                    | 4                                                                                                    |                                                                                                    |
| 4/04/2013 17:34 | A                                                                                                    | 124807                                                                                                    | 125806                                                                                                    | 04/04/15                                                                                                    | Activa                                                                                                    | e-Ticket                                                                                                    | 4                                                                                                    | 4                                                                                                    |                                                                                                    |
| 5/03/2013 11:37 | A                                                                                                    | 1012601                                                                                                    | 1022600                                                                                                    | 15/03/15                                                                                                    | Activa                                                                                                    | e-Factura                                                                                                    | 4                                                                                                    | 4                                                                                                    |                                                                                                    |
| 5/03/2013 11:09 | A                                                                                                    | 1011601                                                                                                    | 1012600                                                                                                    | 15/03/15                                                                                                    | Activa                                                                                                    | e-Factura                                                                                                    | 4                                                                                                    | 4                                                                                                    |                                                                                                    |
| 5/03/2013 10:56 | A                                                                                                    | 1011501                                                                                                    | 1011600                                                                                                    | 15/03/15                                                                                                    | Activa                                                                                                    | e-Factura                                                                                                    | 4                                                                                                    | 4                                                                                                    |                                                                                                    |
| 5/03/2013 10:51 | A                                                                                                    | 11501                                                                                                    | 1011500                                                                                                    | 15/03/15                                                                                                    | Activa                                                                                                    | e-Factura                                                                                                    | 4                                                                                                    | 4                                                                                                    |                                                                                                    |
| 5/03/2013 10:47 | A                                                                                                    | 124707                                                                                                    | 124806                                                                                                    | 15/03/15                                                                                                    | Activa                                                                                                    | e-Ticket                                                                                                    | 4                                                                                                    | 4                                                                                                    |                                                                                                    |
| 5/03/2013 10:44 | A                                                                                                    | 124607                                                                                                    | 124706                                                                                                    | 15/03/15                                                                                                    | Activa                                                                                                    | e-Ticket                                                                                                    | 4                                                                                                    | 4                                                                                                    |                                                                                                    |
| 4/03/2013 17:00 | A                                                                                                    | 11401                                                                                                    | 11500                                                                                                    | 14/03/15                                                                                                    | Activa                                                                                                    | e-Factura                                                                                                    | 4                                                                                                    | 4                                                                                                    |                                                                                                    |
|                 |                                                                                                    |                                                                                                    |                                                                                                    | 24 (04 (45                                                                                                    | a shires                                                                                                    | a Tislat                                                                                                    |                                                                                                    | 1                                                                                                    |                                                                                                    |
|                 | incipal: Depart<br>Todos<br>16/05/2011 00<br>echa de Emisión<br>5/05/2013 17:11<br>4/04/2013 17:34<br>5/03/2013 11:37<br>5/03/2013 10:56<br>5/03/2013 10:57<br>5/03/2013 10:44 | incipal: Departamento  Todos  16/05/2011 00:00  Cha de Emisión Serie 5/05/2013 17:11 A 4/04/2013 17:34 A 5/03/2013 11:09 A 5/03/2013 10:55 A 5/03/2013 10:51 A 5/03/2013 10:51 A 5/03/2013 10:51 A 5/03/2013 10:54 A | Incipal:         Departamento, Localidad, C           Todos         Image: Coloradia and Coloradia andicole andicole and Coloradia and Coloradia and Coloradia and Colo | Incipal:         Departamento, Localidad, Calle, N°           Todos         ▼           16/05/2011 00:00         ■           echa de Emisión         Serie         Nro.Final           5/05/2013 17:11         A         125807         126756           4/04/2013 17:34         A         124807         125806           5/03/2013 11:37         A         1011601         1012600           5/03/2013 11:56         A         1011501         1011600           5/03/2013 10:56         A         1011501         1011500           5/03/2013 10:51         A         112407         124806           5/03/2013 10:47         A         1242607         124206 | Incipal:         Departamento, Localidad, Calle, N°           Image: Strategy of the strategy of the strategy of the | Incipal:         Departamento, Localidad, Calle, N°           Image: Strate Strate S | Bepartamento, Localidad, Calle, N°         Estado       Activa         16/05/2011 00:00       Hasta       Activa         16/05/2013 02:59       Consultar         Consultar         16/05/2013 02:59       Consultar         Consultar         16/05/2013 02:59       Consultar         Consultar         Activa       Consultar         Consultar         S/05/2013 17:11       A       125807       126756       S/05/15       Activa       e-Ticket         S/05/2013 17:11       A       125807       126756       IS/05/15       Activa       e-Ticket         S/05/2013 17:11       A       124807       125806       6/4/04/15       Activa       e-Ticket         S/03/0313 11:37       A       1012600       15/03/15       Activa       e-Factura         S/03/2013 10:51       A <th col<="" td=""><td>Bepartamento, Localidad, Calle, N°         Estado       Activa         Indos       Consultar         Indos       Consultar         Indos       Consultar         Indos       Consultar         Indos       Consultar         Indos       Consultar         Indos       Consultar         Indos       Consultar         Indos       Consultar         Indos       Consultar         Consultar         Consultar</td></th> | <td>Bepartamento, Localidad, Calle, N°         Estado       Activa         Indos       Consultar         Indos       Consultar         Indos       Consultar         Indos       Consultar         Indos       Consultar         Indos       Consultar         Indos       Consultar         Indos       Consultar         Indos       Consultar         Indos       Consultar         Consultar         Consultar</td> | Bepartamento, Localidad, Calle, N°         Estado       Activa         Indos       Consultar         Indos       Consultar         Indos       Consultar         Indos       Consultar         Indos       Consultar         Indos       Consultar         Indos       Consultar         Indos       Consultar         Indos       Consultar         Indos       Consultar         Consultar         Consultar |

Figura 20

Así mismo quedan disponibles el CAE y el archivo PDF de la autorización solicitada, en tanto la misma se encuentre activa, que pueden ser descargados con los correspondientes botones como se señalan a continuación:

| RUC: Nº de RUC        | Denomir       | nación:   | Nombre       |           |                         |        |                     |      |        |
|-----------------------|---------------|-----------|--------------|-----------|-------------------------|--------|---------------------|------|--------|
| Domicilio Fiscal Pri  | ncipal: Depa  | irtamento | , Localidad, | Calle, Nº |                         |        |                     |      |        |
| Tipo de comprobante   | Todos         |           | *            |           | Estado Act              | iva 💌  |                     |      |        |
| Emisión Desde         | 16/05/2011 0  | 10:00     |              | Hasta     | 16/05/2013 23:          | 59 💾   | Consultar           |      |        |
| Nro. de<br>Constancia | ha de Emisión | Serie     | Nro.Inicial  | Nro.Final | Fecha de<br>Vencimiento | Estado | Tipo de Comprobante | CAE  | PDF    |
| 90130004877 15/0      | 05/2013 17:11 | A         | 125807       | 126756    | 15/05/15                | Activa | e-Ticket            | 4    | 4      |
| 90130003617 04/0      | 04/2013 17:34 | A         | 124807       | 125806    | 04/04/15                | Activa | e-Ticket            | 4    | 4      |
| 90130003196 15/0      | 03/2013 11:37 | A         | 1012601      | 1022600   | 15/03/15                | Activa | e-Factura           | Baja | ar CAE |
| 90130003188 15/0      | 03/2013 11:09 | A         | 1011601      | 1012600   | 15/03/15                | Activa | e-Factura           | 4    | 4      |
| 90130003178 15/0      | 03/2013 10:56 | A         | 1011501      | 1011600   | 15/03/15                | Activa | e-Factura           | 4    | 4      |
| 90130003161 15/0      | 03/2013 10:51 | A         | 11501        | 1011500   | 15/03/15                | Activa | e-Factura           | 4    | 4      |
| 90130003153 15/0      | 03/2013 10:47 | A         | 124707       | 124806    | 15/03/15                | Activa | e-Ticket            | 4    | 4      |
| 90130003145 15/0      | 03/2013 10:44 | A         | 124607       | 124706    | 15/03/15                | Activa | e-Ticket            | 4    | 4      |
| 90130003137 14/0      | 03/2013 17:00 | A         | 11401        | 11500     | 14/03/15                | Activa | e-Factura           | 4    | 4      |
| 90130002149 31/0      | 01/2013 17:23 | A         | 124457       | 124606    | 31/01/15                | Activa | e-Ticket            | 4    | 4      |

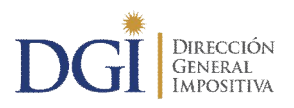

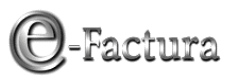

| UC: Nº de BUC         | Denomin          | ación:    | Nombre        |           |                         |        |                     |            |              |
|-----------------------|------------------|-----------|---------------|-----------|-------------------------|--------|---------------------|------------|--------------|
| omicilio Fiscal       | Principal: Depa  | rtamento, | Localidad, Ci | alle, Nº  |                         |        |                     |            |              |
| oo de comprobai       | te Todos         |           | ~             |           | Estado Activ            | /a 💙   |                     |            |              |
| nisión Desde          | 16/05/2011 0     | 0:00      |               | Hasta     | 16/05/2013 23:5         | 9 💾    | Consultar           |            |              |
| Nro. de<br>Constancia | Fecha de Emisió  | n Serie   | Nro.Inicial   | Nro.Final | Fecha de<br>Vencimiento | Estado | Tipo de Comprobante | CAE        | PDF          |
| 90130004877           | 15/05/2013 17:11 | A         | 125807        | 126756    | 15/05/15                | Activa | e-Ticket            | 4          | 4            |
| 90130003617           | 04/04/2013 17:34 | A         | 124807        | 125806    | 04/04/15                | Activa | e-Ticket            | 4          | Paiar Conc   |
| 90130003196           | 15/03/2013 11:37 | A         | 1012601       | 1022600   | 15/03/15                | Activa | e-Factura           | 4          |              |
| 90130003188           | 15/03/2013 11:09 | A         | 1011601       | 1012600   | 15/03/15                | Activa | e-Factura           | 4          | 4            |
| 90130003178           | 15/03/2013 10:56 | A         | 1011501       | 1011600   | 15/03/15                | Activa | e-Factura           | 4          | 4            |
| 90130003161           | 15/03/2013 10:51 | A         | 11501         | 1011500   | 15/03/15                | Activa | e-Factura           | 4          | 4            |
| 90130003153           | 15/03/2013 10:47 | A         | 124707        | 124806    | 15/03/15                | Activa | e-Ticket            | 4          | 4            |
| 90130003145           | 15/03/2013 10:44 | A         | 124607        | 124706    | 15/03/15                | Activa | e-Ticket            | 4          | 4            |
| 90130003137           | 14/03/2013 17:00 | A         | 11401         | 11500     | 14/03/15                | Activa | e-Factura           | 4          | 4            |
| 90130002149           | 31/01/2013 17:23 | A         | 124457        | 124606    | 31/01/15                | Activa | e-Ticket            | 4          | 4            |
| Cerrar                |                  |           |               |           |                         |        | H I P               | ágina 1 de | 5 <b>)</b> N |

Figura 22

# 3.2.- "Autorización Impresión Documentación - Consulta de solicitudes"

A través de esta opción podrá consultar las <u>autorizaciones solicitadas para imprimir</u> comprobantes NO certificados y Comprobantes Fiscales de Contingencia (CFC).

Se puede consultar filtrando por RUT de la Imprenta, tipo de solicitud y local, como se ve en la siguiente imagen:

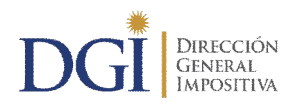

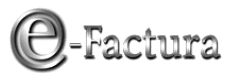

| DC                    |                      | DIRECCIÓN<br>Eneral<br>Mpositiva |                           |                       |                         |         | Ę.               | Servicios<br>en líne |
|-----------------------|----------------------|----------------------------------|---------------------------|-----------------------|-------------------------|---------|------------------|----------------------|
| Consulta              | de Solicit           | udes de Cons                     | tancias                   |                       |                         |         |                  | ?                    |
| RUC: Nº d             | e RUC                | Denominació                      | n: Nombre                 |                       |                         |         |                  |                      |
| Domicilio Fi          | scal Princ           | ipal: Departame                  | nto, Localidad, Calle, Nº |                       |                         |         |                  |                      |
| RUT de la<br>Imprenta |                      |                                  | Tipo de Solicitud         | Todos                 | *                       |         |                  |                      |
| Local                 | Seleccione           | un Local                         |                           |                       | *                       | (       | Consultar        |                      |
| Solicitud             | Tipo de<br>Solicitud | RUT de la<br>Imprenta            | Denominación Imprenta     | Fecha de<br>Solicitud | Fecha de<br>Vencimiento | Local D | omicilio Fiscal  | PDF                  |
| 013000048344          | CNT                  | 21 XXXXXX 00 XX                  | XXXX XXXX                 | 16/05/2013<br>17:05   | 06/06/2013              | 1       | <b>XXXX</b> XXXX | . 4                  |
| 013000048123          | CFC                  | 21 xxxxx 00xx                    | *****                     | 16/05/2013<br>13:12   | 06/06/2013              | 1       | x0000x           | 4                    |
| 013000032078          | CFC                  | 21 x x x x x 00 x x              | ****                      | 08/04/2013<br>11:56   | 30/04/2013              | 1       | xxxx xxxx        | 4                    |
| 013000031118          | CFC                  | 21 xxxxx 00xx                    | *****                     | 04/04/2013<br>17:35   | 26/04/2013              | 1       | X0000X           | 4                    |
| 013000025432          | CFC                  | 21 XXXXXX 00XX                   | xxxx xxxx                 | 15/03/2013<br>15:06   | 12/04/2013              | 1       | <b>XXXX XXXX</b> | 4                    |
| Cerrar                |                      |                                  | л.                        | 11.                   |                         |         | ∦ ∢ Págir        | a1 de 13 🕨 🕅         |

Figura 23

También estará disponible para descargar el formulario de la solicitud realizada en un archivo PDF.

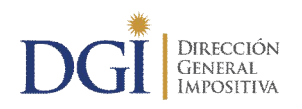

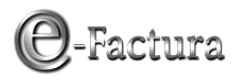

| DG                |                      | IRECCIÓN<br>ENERAL<br>MPOSITIVA |                                                |                       |                         |          | Q.               | Servicios<br>en línea |
|-------------------|----------------------|---------------------------------|------------------------------------------------|-----------------------|-------------------------|----------|------------------|-----------------------|
| Consulta          | de Solicit           | udes de Cons                    | tancias                                        |                       |                         |          |                  | ?                     |
| RUC: Nº de F      | ŧυc                  | Denominació                     | n: Nombre                                      |                       |                         |          |                  |                       |
| Domicilio Fi      | scal Princi          | pal: Departamer                 | tto, Localidad, Calle, Nº<br>Tipo de Solicitud | Todos                 | ~                       |          |                  |                       |
| Imprenta<br>Local | Seleccione           | un Local                        |                                                |                       | ~                       |          | Consultar        |                       |
| Solicitudes Ace   | Tipo de<br>Solicitud | RUT de la<br>Imprenta           | Denominación Imprenta                          | Fecha de<br>Solicitud | Fecha de<br>Vencimiento | Local Do | micilio Fiscal   | PDF                   |
| 013000048344      | CNT                  | 21 XXXXXX 00XX                  | <b>XXXX XXXX</b>                               | 16/05/2013<br>17:05   | 06/06/2013              | 1        | хххх хххх        | 4                     |
| 013000048123      | CFC                  | 21 <b>XXXXXX</b> 00 <b>XX</b>   | xxxxxx                                         | 16/05/2013<br>13:12   | 06/06/2013              | 1        | 200002           | Bajar Solic           |
| 013000032078      | CFC                  | 21 <b>XXXXXX</b> 00 <b>XX</b>   | ****                                           | 08/04/2013<br>11:56   | 30/04/2013              | 1        | <b>XXXX XXXX</b> | 4                     |
| 013000031118      | CFC                  | 21 <b>XXXXXX</b> 00 <b>XX</b>   | xxxxxx                                         | 04/04/2013<br>17:35   | 26/04/2013              | 1        | *****            | 4                     |
| 013000025432      | CFC                  | 21 XXXXXX 00XX                  | ****                                           | 15/03/2013<br>15:06   | 12/04/2013              | 1        | ****             | 4                     |
| Cerrar            | 1                    | 1                               | я                                              |                       | 1                       |          | ≬                | 1 de 13 🕨 🕅           |

Figura 24

# 3.3.- "Autorización Impresión Documentación – Consulta de solicitudes emitidas"

Por último, esta opción le permitirá acceder a:

- > consultar las solicitudes de autorizaciones emitidas
- > el formulario de la solicitud realizada en formato PDF

Podrá realizar consultas filtrando por tipo de autorización, local por el cual realizó la solicitud, período de emisión y RUT de la imprenta que realiza el trabajo de impresión.

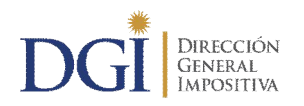

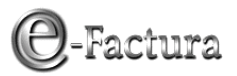

| DG                    |                     | RECC<br>ENER/<br>APOSI | CIÓN<br>AL<br>TIVA |              |                  |                                                          |        |      |           | Ę.        | Servicios<br>en línea |
|-----------------------|---------------------|------------------------|--------------------|--------------|------------------|----------------------------------------------------------|--------|------|-----------|-----------|-----------------------|
| Consulta o            | Je Consta           | incias                 | Solicitada         | s            |                  |                                                          |        |      |           |           | ?                     |
| RUC: Nº de            | RUC                 | Denor                  | minación:          | Nombre       |                  |                                                          |        |      |           |           |                       |
| Domicilio Fis         | scal Princip        | pal: D                 | epartamento, I     | Localidad, ' | Calle, Nº        |                                                          |        |      |           |           |                       |
| Tipo de autori        | zación 🗔            | - Todos                |                    |              |                  |                                                          | *      |      |           | RUT de la |                       |
| Local                 | -                   | Selecci                | ione un Local ·    |              |                  |                                                          |        |      | *         | Imprenta  |                       |
| Emisión Desde         | 22                  | 2/05/20:               | 11 00:00 🗂         |              | Hasta            | 22/05/2013 23:59                                         |        |      | Consulta  | r         |                       |
| Nro. de<br>Constancia | Fecha<br>Emisión    | Serie                  | Nro.Inicial        | Nro.Final    | Fecha de<br>Vto. | Autorización                                             | Estado | Tipo | Imprenta  | Local     | PDF                   |
| 83130248617           | 15/03/2013<br>10:55 | В                      | 1                  | 999999       | 15/03/15         | EMISOR<br>ELECTRONICO<br>COMPROBANTES NO<br>CERTIFICADOS | Activa | CNT  | XXXX XXXX | *****     | <b>F</b>              |
| 83130248609           | 15/03/2013<br>10:53 | A                      | 695579             | 999999       | 15/03/15         | EMISOR<br>ELECTRONICO<br>COMPROBANTES NO<br>CERTIFICADOS | Activa | CNT  | *****     |           | x 4                   |
| 83130222268           | 08/03/2013<br>12:29 | A                      | 694579             | 695578       | 08/03/15         | EMISOR<br>ELECTRONICO<br>COMPROBANTES NO<br>CERTIFICADOS | Activa | CNT  | ****      | ****      | x                     |
| 91130000020           | 01/03/2013<br>15:58 | A                      | 694569             | 694578       | 28/02/18         | EMISOR<br>ELECTRONICO<br>COMPROBANTES DE<br>CONTINGENCIA | Activa | CFC  | *****     |           | x 4                   |

Figura 25

Cabe señalar que esta consulta incluye las solicitudes emitidas para:

- Comprobantes NO certificados,
- Comprobantes Fiscales de Contingencia, y
- Documentación tradicional en papel de comprobantes certificados, solicitada en el periodo de transición.